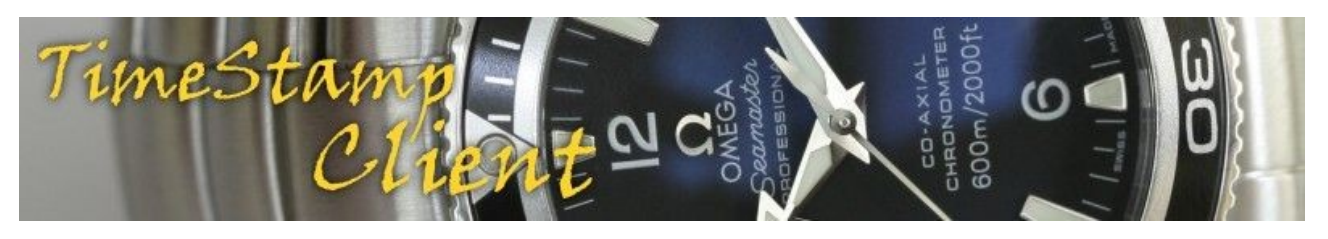

# **Building Guide v. 0.1.1**

http://timestampclient.sourceforge.net

This guide is intended to provide software developers with sufficient information to build TimeStampClient from sources under Microsoft Windows environment with Borland Turbo C++ Explorer IDE.

To build TimeStampClient you need following 3<sup>rd</sup> party software:

- Borland Turbo C++ Explorer
- OpenSSL 0.9.8c with OpenTSA patch
- Regex Boost C++ Library
- Tortoise SVN

To build OpenSSL 0.9.8c with OpenTSA patch you need following 3<sup>rd</sup> party software:

- Patch for Windows
- Tar for Windows
- Gzip for Windows
- ActiveState Perl
- The Netwide Assembler

# Step 1. - Install Borland Turbo C++ Explorer

 Download and install "Borland Turbo C++ Explorer" and all of its prerequisites from <u>http://www.turboexplorer.com/cpp</u> (Please note that you will have to register at Borland Developer Network to receive free activation key file.)

## Step 2. - Build OpenSSL 0.9.8c with OpenTSA patch

- Download zip archive with binaries of "Patch for Windows" from http://gnuwin32.sourceforge.net/packages/patch.htm
- Download zip archives with binaries of "Tar for Windows" and its dependencies from http://gnuwin32.sourceforge.net/packages/gtar.htm
- Download zip archive with binaries of "Gzip for Windows" from http://gnuwin32.sourceforge.net/packages/gzip.htm
- Download and install "ActiveState Perl" from <u>http://www.activestate.com/</u>
- Download "OpenSSL 0.9.8c" sources from <u>http://openssl.org/</u>
- Download "Time Stamping Patch" from http://opentsa.org/ts/ts-20060923-0\_9\_8c-patch.gz
- Download zip archive with binaries of "The Netwide Assembler" from <u>http://sourceforge.net/projects/nasm</u>

- Create building directory i.e. "C:\openssl-ts-0.9.8c-build"
- Extract "Patch for Windows", "Tar for Windows", "Gzip for Windows" and "The Netwide Assembler" into the building directory
- Copy "openssl-0.9.8c.tar.gz" and "ts-20060923-0\_9\_8c-patch.gz" files into the building directory
- Run following commands in the building directory to extract files from OpenSSL and OpenTSA archives:

C:\openssl-ts-0.9.8c-build> bin\gzip -d openssl-0.9.8c.tar.gz
C:\openssl-ts-0.9.8c-build> bin\gzip -d ts-20060923-0\_9\_8c-patch.gz
C:\openssl-ts-0.9.8c-build> bin\tar -xf openssl-0.9.8c.tar

- Copy extracted OpenTSA patch file "ts-20060923-0\_9\_8c-patch" into "openssl-0.9.8c" directory
- Apply OpenTSA patch on the OpenSSL sources with following command run from within "openssl-0.9.8c" directory:

C:\openssl-ts-0.9.8c-build\openssl-0.9.8c> type ts-20060923-0\_9\_8cpatch | ..\bin\patch -p1

 Prepare OpenSSL sources for building with following commands run from within "openssl-0.9.8c" directory:

C:\openssl-ts-0.9.8c-build\openssl-0.9.8c> perl Configure BC-32 C:\openssl-ts-0.9.8c-build\openssl-0.9.8c> ms\do nasm.bat

- Modify generated makefile "C:\openssl-ts-0.9.8c-buil\openssl-0.9.8c\ms\bcb.mak" by following instructions:

  - Change line APP\_EX\_0BJ=c0x32.obj to APP\_EX\_0BJ=-L"C:\Program Files\Borland\BDS\4.0\lib" c0x32.obj (Please check the if path to BDS libraries is correct.)
- Build OpenSSL with following command run from within *"openssl-0.9.8c"* directory:

C:\openssl-ts-0.9.8c-build\openssl-0.9.8c> make -f ms/bcb.bak

- Create directory for binary distribution of OpenSSL i.e. "C:\openssl-ts-0.9.8c" with subdirectories called "bin", "lib" and "include\openssl".
- Copy OpenSSL demonstration application to the distribution directory with the following commands:

C:\> copy C:\openssl-ts-0.9.8cbuild\openssl-0.9.8c\out32\openssl.exe C:\openssl-ts-0.9.8c\bin\ C:\> copy C:\openssl-ts-0.9.8cbuild\openssl-0.9.8c\apps\openssl.cnf C:\openssl-ts-0.9.8c\bin\ • Copy OpenSSL libraries to the distribution directory with the following commands:

C:\> copy C:\openssl-ts-0.9.8cbuild\openssl-0.9.8c\out32\libeay32.lib C:\openssl-ts-0.9.8c\lib\ C:\> copy C:\openssl-ts-0.9.8cbuild\openssl-0.9.8c\out32\ssleay32.lib C:\openssl-ts-0.9.8c\lib\

• Copy C header files to the distribution directory with the following commands:

C:\> copy C:\openssl-ts-0.9.8cbuild\openssl-0.9.8c\inc32\openssl\\*.\* C:\opensslts-0.9.8c\include\openssl\ C:\> copy C:\openssl-ts-0.9.8c-build\openssl-0.9.8c\ms\applink.c C:\openssl-ts-0.9.8c\include\openssl\

• You can delete building directory "C:\openssl-ts-0.9.8c-build" and all of its content

### Step 3. - Build Regex Boost C++ Library

- Download "Boost C++ Libraries" from <u>http://www.boost.org/</u>
- Extract downloaded archive somewhere on the harddrive i.e. "C:\boost\_1\_35\_0"
- Build regex library from within "C:\boost\_1\_35\_0\libs\regex\build" directory with following commands:

C:\boost\_1\_35\_0\libs\regex\build> make -f bcb6.mak C:\boost\_1\_35\_0\libs\regex\build> make -f bcb6.mak install C:\boost 1 35 0\libs\regex\build> make -f bcb6.mak clean

 Do not delete directory "C:\boost\_1\_35\_0" because it contains header files needed to build TimeStampClient

#### Step 4. - Download TimeStampClient sources from SVN repository

- Download and install *"Tortoise SVN"* client software from <u>http://tortoisesvn.tigris.org/</u>
- Create directory where you want to keep TimeStampClient sources i.e. "C:\svn\timestampclient"
- Righ-click the directory in windows explorer and from the context menu choose "SVN Checkout..." option
- Enter "https://timestampclient.svn.sourceforge.net/svnroot/timestampclient/current" as "URL of repository" and press the "OK" button

#### Step 5. - Building TimeStampClient binary

- Run *"Turbo C++"* IDE and open *"TimeStampClient.bdsproj"* file from directory with TimeStampClient sources
- Choose "Project > Options.." from the main menu of Turbo C++
- Under "C++ Compiler (bcc32) > Paths and Defines" set additional "Include search path (-I)" to "c:\openssl-ts-0.9.8c\include" and "C:\boost\_1\_35\_0"

- Under "Linker (ilink32) > Paths and Defines" set additional "Library search path (-L)" to "c:\openssl-ts-0.9.8c\lib"
- Modify file "c:\openssl-ts-0.9.8c\include\openssl\applink.c" by following instructions:
  - Change line
    { return \_setmode (\_fileno(fp),mod=='b'?\_0\_BINARY:\_0\_TEXT); }
    to
    { return setmode ( fileno(fp),mod=='b'? 0 BINARY: 0 TEXT); }
  - Change line
     OPENSSL\_ApplinkTable[APPLINK\_LSEEK] = \_lseek;
     to
     OPENSSL\_ApplinkTable[APPLINK\_LSEEK] = lseek;
- Build TimeStampClient by pressing the "F9" button

TimeStampClient and this guide were written by Jaroslav Imrich (jariq@jariq.sk) and are in the public domain.

TimeStampClient includes cryptographic software written by Eric Young (eay@cryptsoft.com)

TimeStampClient includes software developed by the OpenSSL Project for use in the OpenSSL Toolkit. (http://www.openssl.org/)

TimeStampClient includes software written by Tim Hudson (tjh@cryptsoft.com)